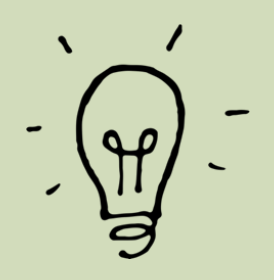

## NYHET

## Hitta knappen för KKB-appen!

Med vår nya app når du snabbt och bekvämt Mina sidor och infon på hemsidan, utan att behöva öppna din webbläsare och skriva in vår webbadress.

På följande sidor visar vi med några enkla bilder hur du installerar appen.

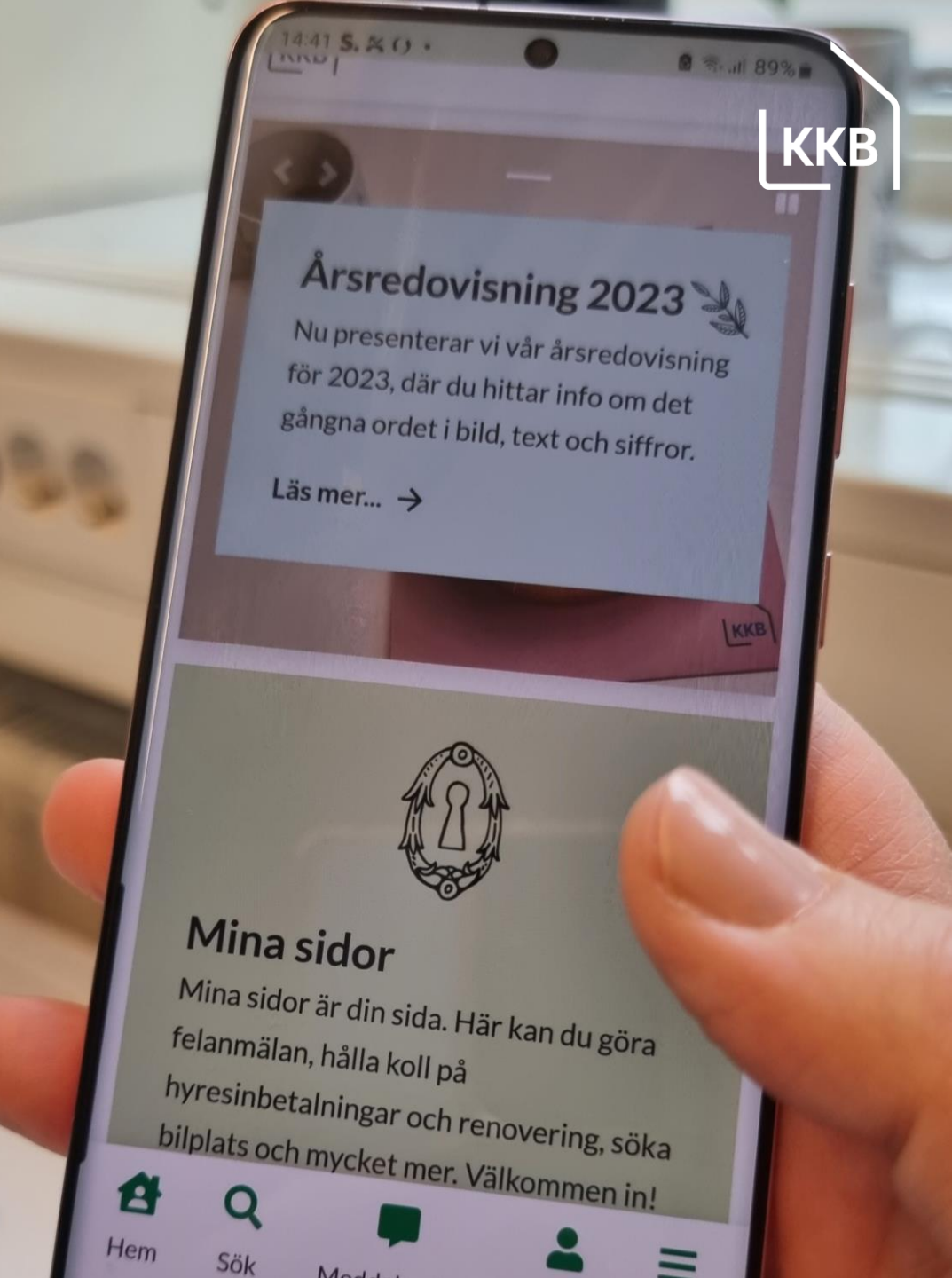

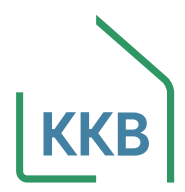

## Om du har Androidmobil, till exempel Samsung

Öppna valfri webläsare (Internet). Sök <u>www.kkb.se</u> och öppna hemsidan.

Klicka vid blå pilen.

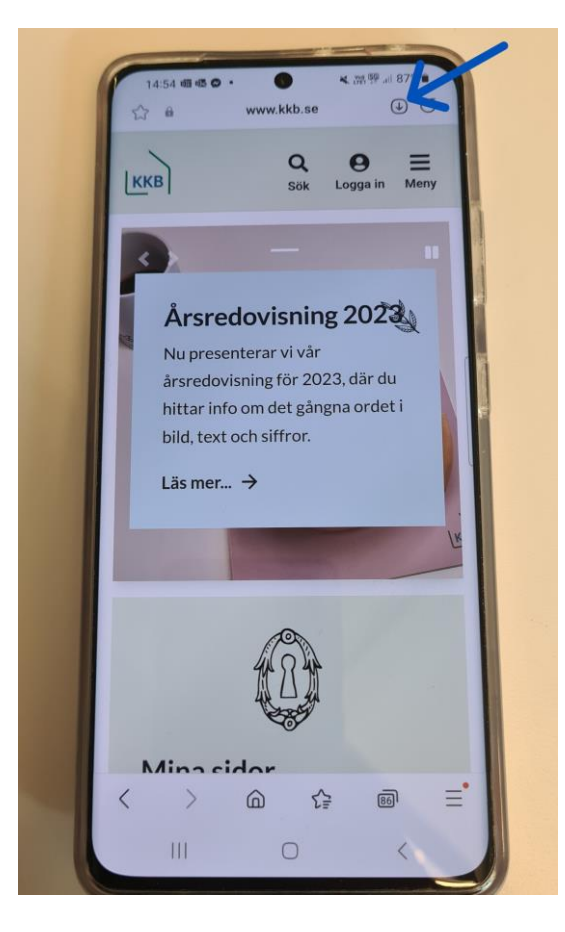

Tryck Installera, blå pil.

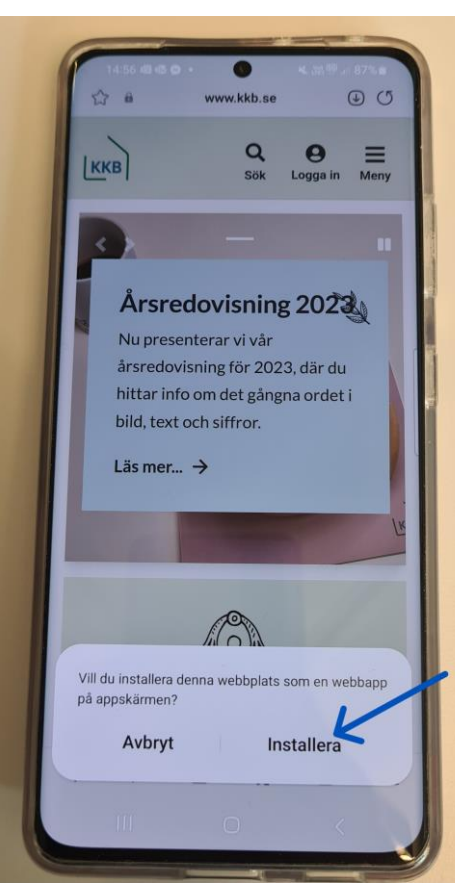

Klart! Appen syns som KKB-loggan.

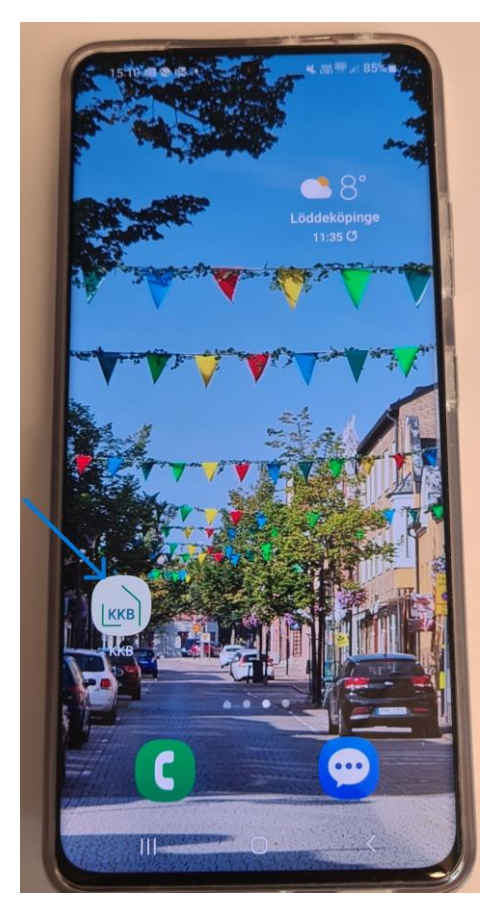

Om du inte har symbolen vid pilen på bild 1, gör istället så här:

- 1. Tryck på symbolen med tre lodräta prickar i samma fält.
- 2. Välj "Lägg till på startskärmen"
- 3. Klart!

## **Om du har Iphone**

Öppna valfri webläsare (Internet). Sök <u>www.kkb.se</u> och öppna hemsidan.

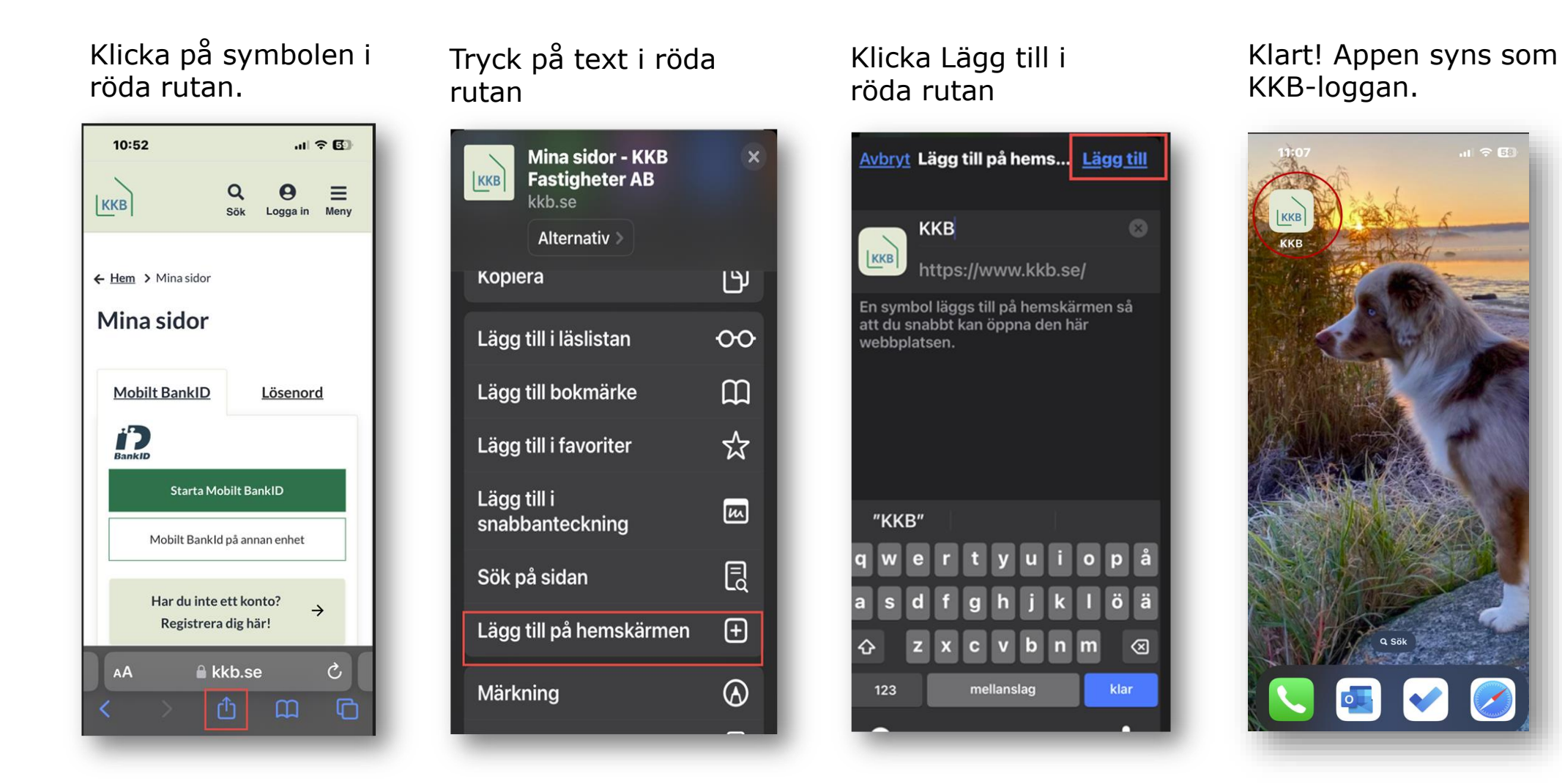

KKI

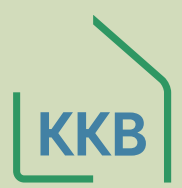

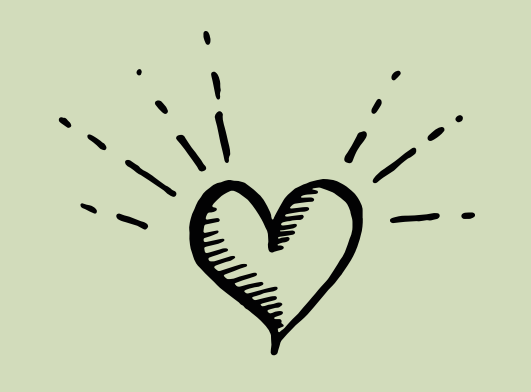

Vi hoppas att du ska trivas med appen. Som inloggad på appens Mina sidor kan du utföra precis samma ärenden som du kan göra från själva hemsidan.

Vi återkommer med mer information i takt med att vi utvecklar app och hemsida, för att skapa ännu bättre digital service för dig som bor hos oss.